## **Technische Infos - law4school**

Am Tag des Webinars loggen Sie sich mit den erhaltenen Zugangsdaten ein. Bitte melden Sie sich spätestens 10 Minuten vor Beginn an, um einen rechtzeitigen Beginn gewährleisten zu können und um die technischen Voraussetzungen nochmals zu testen. Den technischen Test können Sie mit den Zugangsdaten aber auch schon am Tag vorher durchführen.

Sie haben die Möglichkeit, über Handzeichen zu signalisieren, dass Sie eine Frage haben bzw. dass das Mikrofon in die Klasse gegeben werden soll. über die Fragefunktion können Fragen über die Tastatur eingegeben und dann zu gegebener Zeit im Webinar live beantwortet werden.

## Um eine Interaktion während des Webinars auch im Audio-Bereich zu ermöglichen, hier die Informationen zu den Anforderungen an die technischen Voraussetzungen:

Verbindung über Mikrofon und Lautsprecher (VoIP) mit der Audiokonferenz (Windows)

Die Audioqualität hängt von der Audio-Software, der Hardware, dem Betriebssystem und der Internetverbindung ab. Wir empfehlen, ein USB-Headset zu verwenden, das an Ihren Computer angeschlossen ist. Sorgen Sie außerdem dafür, dass sich das Mikrofon nicht in der Nähe anderer Lautsprecher oder Geräte befindet.

1. Wählen Sie im Audiofenster des Bedienpanels die Option Mikrofon und Lautsprecher, um eine Verbindung zur Audiokonferenz über VoIP aufzubauen (erfordert Mikrofon und Lautsprecher).

2. Testen Sie Ihre Audio-Hardware und den Audioeingang und -ausgang, indem Sie Einstellungen neben der Option Mikrofon und Lautsprecher auswählen.

3. Testen Sie im Fenster "Einstellungen" die Einrichtung von Mikrofon und Lautsprecher. Während Sie Ihre Audio-Einstellungen testen, werden Sie stummgeschaltet. Vergewissern Sie sich, dass Sie das richtige Gerät ausgewählt haben.

- **Testen Sie die Mikrofon-Einrichtung:** Sprechen Sie in das Mikrofon. Wenn das Mikrofon funktioniert, leuchtet die Audioanzeige grün auf.
- **Testen Sie die Lautsprecher-Einrichtung:** Klicken Sie auf Ton abspielen, um zu überprüfen, ob Sie eine Tonausgabe aus den Lautsprechern hören. Wenn die Lautsprecher funktionieren, hören Sie ein Tonsignal.

Wenn das Mikrofon oder die Lautsprecher nicht funktionieren, wählen Sie aus dem Drop-Down-Menü ein anderes Gerät, das an Ihren Computer angeschlossen ist, bis die Audioanzeige grün aufleuchtet.

Klicken Sie auf **OK**, wenn Sie verifiziert haben, dass das Mikrofon und die Lautsprecher richtig funktionieren.

## Haben Sie Schwierigkeiten, an einer Sitzung teilzunehmen?

Wenn Sie Schwierigkeiten haben, an einer Sitzung teilzunehmen, empfehlen wir Ihnen, die neueste Java-Version zu installieren. Viele der häufig auftretenden Probleme können durch die einfache Installation der neuesten Java-Version behoben werden.